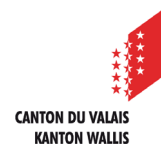

1

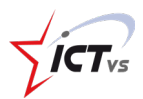

## DONNER ACCÈS À VOS ÉLÈVES À L'ENVIRONNEMENT NUMÉRIQUE DE TRAVAIL (ENT)

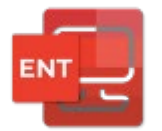

Tutoriel pour un environnement Windows et Mac OSx Version 2.0 (15.06.2022)

## **GESTION DES UTILISATEURS**

Ouvrir le site <u>https://edu.vs.ch</u> sur votre navigateur internet et connectez-vous à votre ENT. Un tutoriel spécifique à la connexion à l'ENT est disponible sur le site de support : <u>https://support.ictvs.ch/index.php/fr/ent.</u>

Une fois connecté vous arrivez sur la page d'accueil qui liste les différents services auxquels vous avez accès. Cliquez sur le menu « **Gestion des utilisateurs** »

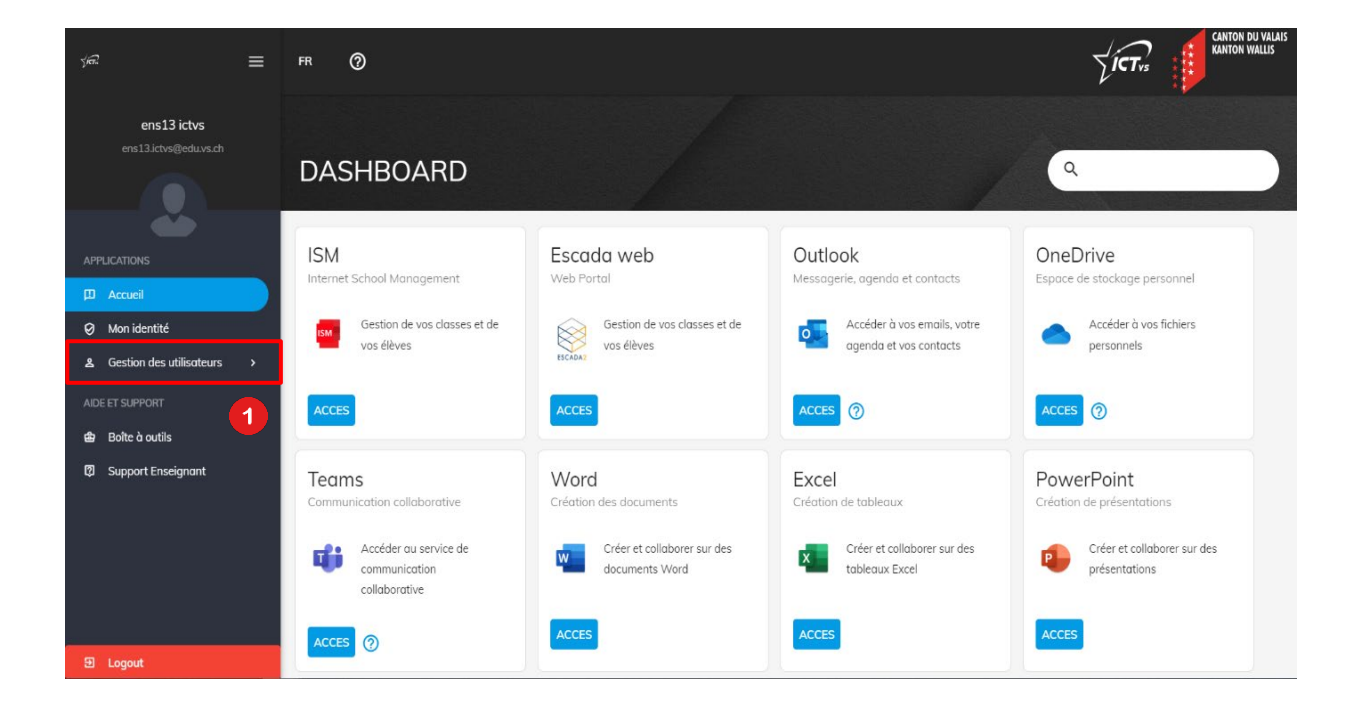

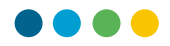

La page liste vos élèves / apprentis avec différentes informations :

- Nom
- Prénom
- Email
- Nom d'utilisateur
- Mot de passe initial

Si votre écran n'est pas suffisamment grand pour afficher toutes ces informations, le mot de passe initial sera visible que si vous cliquez sur les « ... » 2

| The .                                  | ≡ | FR ⑦            |               |          |       |                     | Lict.   | CANTON DU VALAIS<br>KANTON WALLIS |
|----------------------------------------|---|-----------------|---------------|----------|-------|---------------------|---------|-----------------------------------|
| Prenom4 Nom4<br>prenom4.nom4@edu.vs.ch |   | GESTION DE      | ES UTILISATEI | URS      |       | Q. Fil              | rer     | c :                               |
| <b>é</b>                               |   | Etablissement 🍸 | Classe 🍸      | Prénom 🍸 | Nom 🕎 | Nom d'utilisateur 🕎 | Email 🍸 |                                   |
|                                        |   | GE-Ay           | 7H JD-VT      |          |       |                     |         |                                   |
| Ø Mon identité                         |   | GE-Ay           | 7H JD-VT      |          |       |                     |         |                                   |
| 초 Gestion des utilisateurs             |   | GE-Ay           | 7H JD-VT      |          |       |                     |         |                                   |
|                                        |   | GE-Ay           | 7H JD-VT      |          |       |                     |         |                                   |
|                                        |   | GE-Ay           | 7H JD-VT      |          |       |                     |         |                                   |
|                                        |   | GE-Ay           | 7H JD-VT      |          |       |                     |         |                                   |
|                                        |   | GE-Ay           | 7H JD-VT      |          |       |                     |         |                                   |
|                                        |   | GE-Ay           | 7H JD-VT      |          |       |                     |         |                                   |
|                                        |   | GE-Ay           | 7H JD-VT      |          |       |                     |         |                                   |
|                                        |   | GE-Ay           | 7H JD-VT      |          |       |                     |         |                                   |
|                                        |   | GE-Ay           | 7H JD-VT      |          |       |                     |         |                                   |
| 1 Logout                               |   |                 |               |          |       |                     |         |                                   |

Vous obtenez ainsi le mot de passe initial de l'utilisateur.

| र्द्रान-                               | FR 🕜                 |               |          |     |                     |         | INTON DU VALAIS<br>INTON WALLIS |
|----------------------------------------|----------------------|---------------|----------|-----|---------------------|---------|---------------------------------|
| Prenom4 Nom4<br>prenom4.nom4@edu.vs.ch | GESTION [            | DES UTILISATE | URS      |     | Q Filt              | Ter     | c :                             |
| <b>`</b>                               | Etablissement        | Classe 🍸      | Prénom 🍸 | Nom | Nom d'utilisateur 🕎 | Email 🕎 |                                 |
| APPLICATIONS                           | GE-                  | 7H JD-VT      |          |     |                     |         |                                 |
| D Accueil                              |                      |               |          |     |                     |         |                                 |
| Ø Mon identité                         | Mot de passe initial |               |          |     |                     |         |                                 |
| 초 Gestion des utilisateurs             | mXFajbNnHq15‼        |               |          |     |                     |         |                                 |

Vous trouverez également une sélection de filtres pour n'afficher que les élèves / apprentis que vous souhaitez. Les filtres disponibles sont les suivants : 3

- Classe
- Prénom
- Nom
- Email

| ýsi 🚍                                  | FR ⑦                   |                   |                                                                                                    |         |                     |         | o valais<br>Vallis |
|----------------------------------------|------------------------|-------------------|----------------------------------------------------------------------------------------------------|---------|---------------------|---------|--------------------|
| Prenom4 Nom4<br>prenom4.nom4@edu.vs.ch | GESTION D              | ES UTILISATEURS   |                                                                                                    |         | Q Filtrer           | c       |                    |
| Č.                                     | Etablissement <b>T</b> | Classe <b>T</b>   | Prénom <b>Y</b>                                                                                                    | Nom     | Nom d'utilisateur 🕎 | Email 🕎 | 3                  |
|                                        | GE-Ay                  | Sélectionner tout | and the second second s | 100.000 |                     |         |                    |
| ⊘ Mon identité                         | GE-Ay                  | TH JD-VT          | (inter-                                                                                                    |         |                     |         |                    |
| 名 Gestion des utilisateurs >           | GE-Ay                  |                   |                                                                                                    |         |                     |         |                    |
|                                        | GE-Ay                  |                   | 100                                                                                                    |         |                     |         |                    |
|                                        | GE-Ay                  |                   |                                                                                                    |         |                     |         | ~~~                |
|                                        | GE-Ay                  | OK ANNULER        | (inter-                                                                                                    |         |                     |         |                    |
|                                        | GE-Ay                  | 7H JD-VI          | (internet)                                                                                                    |         |                     |         |                    |
|                                        | GE-Ay                  | 7H JD-VT          |                                                                                                    |         |                     |         |                    |
|                                        | GE-Ay                  | 7H JD-VT          |                                                                                                    |         |                     |         |                    |
|                                        | GE-Ay                  | 7H JD-VT          |                                                                                                    |         |                     |         |                    |
| 🗈 Logout                               | GE-Ay                  | 7H JD-VT          |                                                                                                    |         |                     |         |                    |

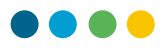

## TRANSMETTRE L'ACCÈS AUX ÉLÈVES

Vous devez exporter vos élèves dans un fichier Excel. Vous y trouverez les informations à remplir dans le modèle Word à transmettre aux élèves / apprentis / parents.

Pour transmettre l'accès aux élèves / apprentis, cliquez d'abord sur les 3 points verticaux en haut à droite de votre écran pour ouvrir le menu.

Vous pouvez ensuite exporter la liste des élèves / apprentis selon plusieurs critères :

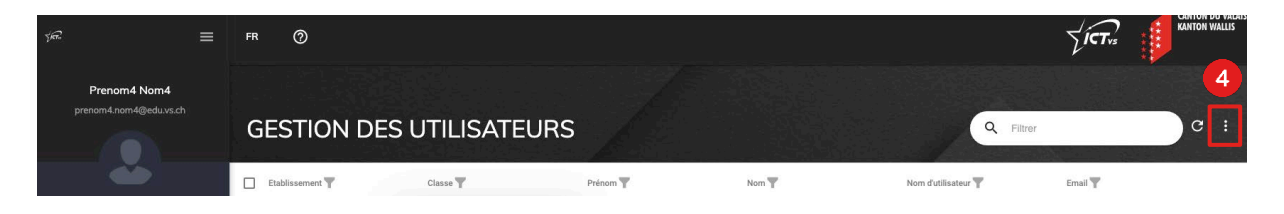

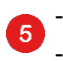

La liste filtrée

La liste des élèves / apprentis sélectionnés

Si vous souhaitez exporter tous vos élèves / apprentis et que vous avez des filtres actifs, vous pouvez commencer par cliquer sur le bouton « Effacer les filtres » 6

| ývic 🚍                                 | FR ⑦          |              |          |       |                     |                                                      |
|----------------------------------------|---------------|--------------|----------|-------|---------------------|------------------------------------------------------|
| Prenom4 Nom4<br>prenom4.nem4@edu.vz.ch | GESTION D     | ES UTILISATE | URS      |       | Q FI                |                                                      |
| <b>é</b>                               | Etablissement | Classe 🍸     | Prénom 🍸 | Nom 🍸 | Nom d'utilisateur 🍸 | Erracer les nitres Expoter les données (avec filtre) |
|                                        | GE-Ay         | 7H JD-VT     |          |       |                     | Exporter la sélection                                |
| 🖉 Mon identité                         | GE-Ay         | 7H JD-VT     |          |       |                     |                                                      |
| ▲ Gestion des utilisateurs →           | GE-Ay         | 7H JD-VT     |          |       |                     |                                                      |
|                                        | GE-Ay         | 7H JD-VT     |          |       |                     |                                                      |
|                                        | GE-Ay         | 7H JD-VT     |          |       |                     |                                                      |
|                                        | GE-Ay         | 7H JD-VT     |          |       |                     |                                                      |
|                                        | GE-Ay         | 7H JD-VT     |          |       |                     |                                                      |
|                                        | GE-Ay         | 7H JD-VT     |          |       |                     |                                                      |
|                                        | GE-Ay         | 7H JD-VT     |          |       |                     |                                                      |
|                                        | GE-Ay         | 7H JD-VT     |          |       |                     |                                                      |
|                                        | GE-A)         | 7H JD-VT     |          |       |                     |                                                      |

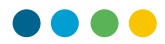

Vous pouvez également sélectionner les élèves / apprentis que vous souhaitez exporter en cliquant sur la gauche de la ligne, une petite case bleue s'affiche alors. **7** 

| ýe?                                    | = | FR | 0               |              |          |              |                     | לוֹכדי: | CANTON DU VALAIS<br>KANTON WALLIS |
|----------------------------------------|---|----|-----------------|--------------|----------|--------------|---------------------|---------|-----------------------------------|
| Prenom4 Nom4<br>prenom4.nom4@edu.vs.ch |   | G  | ESTION D        | ES UTILISATE | URS      |              | Q Filtr             | er      | C i                               |
| <u> </u>                               |   |    | Etablissement 🍸 | Classe 🍸     | Prénom 🕎 | Nom <b>T</b> | Nom d'utilisateur 🍸 | Email 🍸 |                                   |
| APPLICATIONS                           | 7 |    | GE-A            | 7H JD-VT     |          |              |                     |         |                                   |
| D Accueil                              |   |    | GE-A            | 7H JD-VT     |          |              |                     |         |                                   |
| ≗ Gestion des utilisateurs             |   |    | GE-A            | 7H JD-VT     |          |              |                     |         |                                   |
|                                        |   |    | GE-A            | 7H JD-VT     |          |              |                     |         |                                   |

Le fichier exporté sera au format Excel. Nous vous conseillons fortement de changer la police d'écriture du fichier Excel et sélectionnez la police **« Lucida Console ».** Cette police permet de mieux distinguer les différents caractères du code d'activation lorsque vous le transmettrez aux élèves / apprentis.

| •     | ) 🕘 Enregistrement automatiq                                                                                                    | 。<br>◎ ● ● 合日 ピ ち · び                                                                                                    |                                                                                                    | 📄 Users 🗠                             |                                                                                                    |
|-------|----------------------------------------------------------------------------------------------------|----------------------------------------------------------------------------------------------------|----------------------------------------------------------------------------------------------------|---------------------------------------|----------------------------------------------------------------------------------------------------|
| Accu  | eil Insertion Dessin                                                                                                    | Mise en page Formules Donne                                                                                                    | ées Révision Affichage Acroba                                                                                                    | nt ♀ Dites-le-nous                    |                                                                                                    |
| Colle | Lucida Console                                                                                                    |                                                                                                    |                                                                                                    | v v v v v v v v v v v v v v v v v v v | v ∰ Insérer v ∑ v A<br>Supprimer v ↓ Z v A<br>s de ↓ viture (v viture)                                                                                                    |
| F1    | $x \rightarrow f_x$ Mot de                                                                                                    | passe initial                                                                                                    |                                                                                                    | conditionnelle forme de tableau cell  | ule 🔛 Mise en forme 🗸 💊 🗸 i                                                                                                    |
|       | c                                                                                                    | D                                                                                                    | E                                                                                                    | F                                     | G                                                                                                    |
| 1     | Prénom                                                                                                    | Nom                                                                                                    | Nom d'utilisateur                                                                                                    | Mot de passe initial                  | Email                                                                                                    |
| 7 🗤   | and the second second se                                                                                                    | The second second second second second second second second second second second second second second second se                                                                                                    | caller for reagand                                                                                                    | emVyoVvFiP1\$                         | And the second second se                                                                                                    |
| 8     |                                                                                                    | (Magnificant)                                                                                                    | and the second second sec | JFQ8JV8XAx1\$                         | and reacting the state of the                                                                                                    |
| 9 5   | and the second second se                                                                                                    | 10000                                                                                                    | construction address                                                                                                    | xBYq2sWEQg1\$                         | spiners distribution in                                                                                                    |
| 10 😒  | and the second second se                                                                                                    | the other sectors and the sectors and the sect | contents out officerson                                                                                                    | EEvRXRA0q91\$                         | terre automation de la company                                                                                                    |
| 11    | er uter                                                                                                    | The collected March                                                                                                    | regiments per collected report.                                                                                                    | 6dIbGUDqCm1\$                         | and a static set of the state of the state o |
| 12    |                                                                                                    | Transfer Land                                                                                                    | distant fragments                                                                                                    | qaz0TQ0uYm1\$                         | and and an address of the                                                                                                    |
| 13    | and a                                                                                                    | Television (                                                                                                    | calculate descellant                                                                                                    | EcX6D2x9xs1\$                         | and a strategy as a st                                                                                                    |
| 14    |                                                                                                    | The rate                                                                                                    | Terror de car                                                                                                    | qH2vwZakwL1\$                         | ers, de suid de la colt                                                                                                    |
| 15    | and the second second se                                                                                                    | Teach Inc.                                                                                                    | and the second second sec | 68Ac3Cxtcy1\$                         | manufic and disks of the                                                                                                    |
| 16 (  |                                                                                                    | Trapper.                                                                                                    | and the legger                                                                                                    | 12345*                                | enter agendination of the                                                                                                    |
| 17    | area a                                                                                                    | There is a second second second second second second second second second second second second second second se                                                                                                    | description of the second                                                                                                    | 7ZnJtmPbRX1\$                         | and a state of the state of the |
| 18    |                                                                                                    | Television (                                                                                                    | Territor estimates                                                                                                    | s8uGG1IDU11\$                         | ere anter affects of A                                                                                                    |
| 19 5  | and the second second se                                                                                                    | Table 10                                                                                                    | contraction and the second                                                                                                    | ASpAGrTjft1\$                         | and a start of the second                                                                                                    |
| 20    |                                                                                                    | The second second second second second second second second second second second second second second second se                                                                                                    | November 1997                                                                                                    | OkoAmmWRpV1\$                         | Construction and American American                                                                                                    |
| 21    | em.                                                                                                    | Net colleged                                                                                                    | representation of the set                                                                                                    | fuuxakia4w1\$                         | a super consumption of the                                                                                                    |
| 22 -  | Next I                                                                                                    | Broken1                                                                                                    | different in response in                                                                                                    | 3hKWi9NmlL1\$                         | Response and the second                                                                                                    |
| 23 \  | 80 G                                                                                                    | Martin .                                                                                                    | caller to reaction                                                                                                    | LnHAHiC4gI1\$                         | and a subscription of the second                                                                                                    |
| 24 (  |                                                                                                    | The second second                                                                                                    | and the generative section.                                                                                                    | tV7TKSoEP91\$                         | the gentless of the distance of the                                                                                                    |
| 25    |                                                                                                    | THE OTHER DESIGNATION OF THE OTHER DESIGNATION OF THE OTHER OF THE OTHER OF THE OTHER OF THE OTHER OF THE OTHER OF THE OT | Table description                                                                                                    | vVSzPbwmPx1\$                         | an in ployders, and                                                                                                    |
| 26    | - and the second second s                                                                                                    | de calhas                                                                                                    | the approvide sufficient                                                                                                    | 9tdNQDZ2R51\$                         | engine in other grade, or di-                                                                                                    |
| 27    | terms                                                                                                    | Marco .                                                                                                    | Table Table Table Table                                                                                                    | UJOSKKMRXf1\$                         | the second second second second second second second second second second second second second second second se                                                                                                    |
| 28    | Real Control of Control of Contro | The second second second second second second second second second second second second second second second se                                                                                                    | Transformer, game inter-                                                                                                    | 6el5tjIFuD1\$                         | And a state of the second second second second second second second second second second second second second s                                                                                                    |
| 29    | and the second second se                                                                                                    | (approximate)                                                                                                    | design of the second second seco | D5xRq99yux1\$                         | and the second second sec                                                                                                    |
| 30    | P10                                                                                                    | and the                                                                                                    | and the second second sec | VbQysG4IIn1\$                         | an experimental second second                                                                                                    |

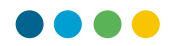

Les informations de ce fichier doivent ensuite être reportées pour chaque élève / apprenti dans le Template Word fourni en annexe. Celui-ci vous permet de créer un document à transmettre pour chaque élève / apprenti contenant les informations nécessaires à l'activation de leur compte.

|                                                 | INFORMATIONS DE CONNEXION À L'ENT<br>(ENVIRONNEMENT NUMÉRIQUE DE TRAVAIL)                                                                                                    |
|-------------------------------------------------|----------------------------------------------------------------------------------------------------|
| L'enviro<br>appren<br>scolarit<br><b>prenor</b> | onnement numérique de travail est une suite d'outils en ligne permettant aux élèves<br>tis de la scolarité valaisanne d'accéder à différents services numériques durant le<br>é. Ils disposent notamment d'une adresse <u>email</u> officielle suivant la forme suivant<br><b>n.nom@edu.vs.ch</b> |
| En accé<br>-<br>-<br>-                          | dant à l'ENT, votre enfant et vous pourrez accéder aux services suivants :<br>Une messagerie Outlook,<br>La suite Office M365 (Word, Excel, Powerpoint, etc),<br>Teams.                                                                                                    |
| Titulair                                        | e de la classe :                                                                                                    |
| Adress                                          | e de connexion : <u>https://edu.vs.ch</u>                                                                                                    |
| Nom d'                                          | utilisateur de l'élève / apprenti :                                                                                                    |
| Mot de<br><mark>Conso</mark> l                  | passe initial de l'élève / apprentitient de passe initial> (police Lucida e)                                                                                                    |
| Lors de                                         | la première connexion, vous devrez modifier le mot de passe initial                                                                                                    |